## How to Drop A Class STEP 1: Log in to myBama

• From the Home Page, select Add or Drop Classes

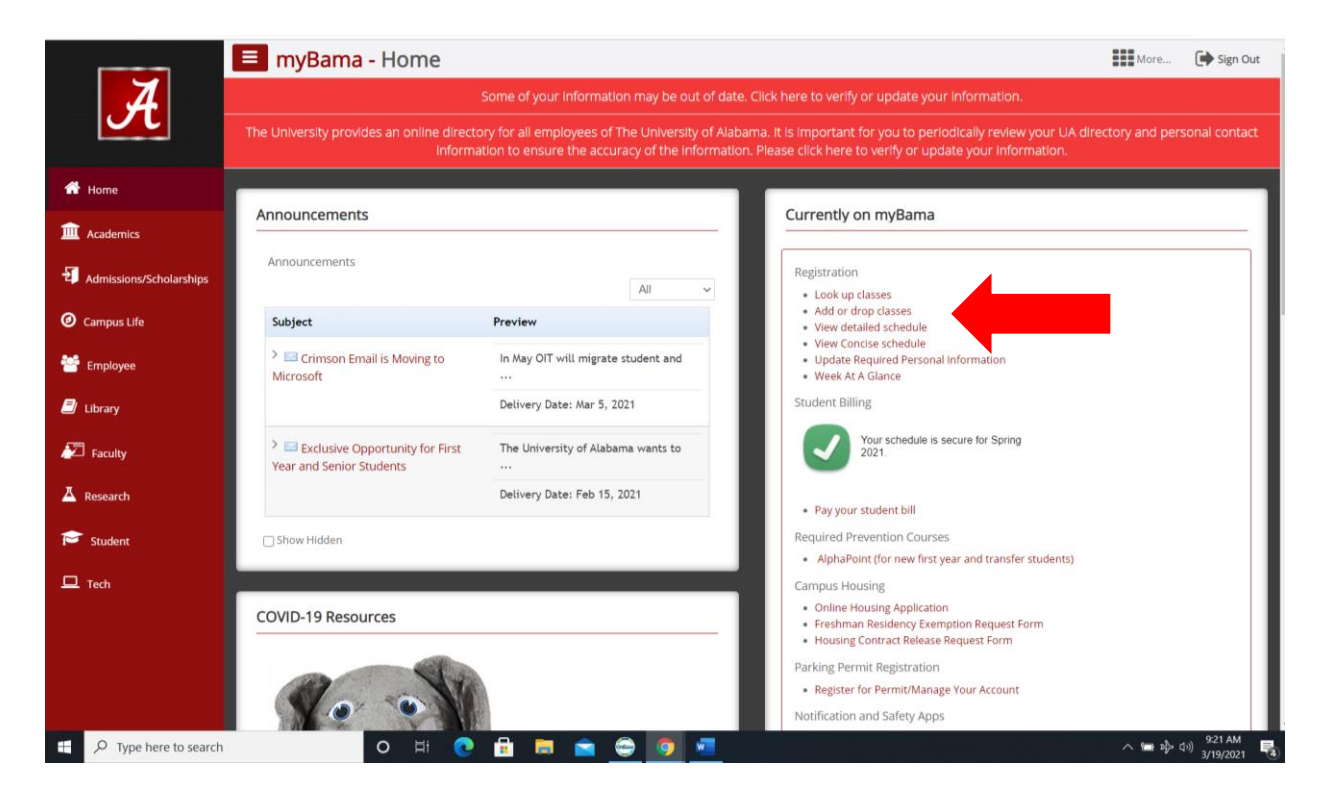

STEP 2: Use the drop-down menu to select the <u>current</u> term you're enrolled in to drop a course

| Personal Information Student Services   Search Go             | Faculty Services Employee |
|---------------------------------------------------------------|---------------------------|
| Registration Term                                             |                           |
| Select a Term: Fall 2021 V<br>Fall 2021<br>Submit Summer 2021 |                           |
| RELEASE: 8.7.1                                                |                           |
| © 2021 Ellucian Company L.P. and its affiliates.              |                           |

STEP 3: Your current term courses will appear

- Use the drop-down menu next to the class you would like to drop to select *Drop with a W*
- Submit Changes

Add or Drop Classes

To add a class, enter the Course Reference Number in the Add Classes section. To drop a class, use the options available in the Action pull-down list. You are strongly encourage dropping a course. A change to your academic schedule can result in delayed graduation. Also, dropping below full time status\* can impact insurance (health and auto), financia responsibility for changes to your schedule. You cannot be re-added to a course if you drop after the last day to register.

\*Full time status is 12 credit hours for undergraduate students, 9 credit hours for graduate students and 10 credit hours for law students. Note: If you drop a class after the last day to register you will receive a "W" for the class. Questions should be directed to registrar@ua.edu.

I promise or affirm that I will not at any time be involved with cheating, plagiarism, fabrication, or misrepresentation while enrolled as a student at The University of Alabama. I explains disciplinary procedures that will result from the aforementioned. I understand that violation of this code will result in penalties as severe as indefinite suspension from

| Current | Schedule |
|---------|----------|
|---------|----------|

| Status                                                                             |                                                        | Action                  | CRN   | Subj Crse | Sec Level    | Cred  | Grade Mode          | Title                           |
|------------------------------------------------------------------------------------|--------------------------------------------------------|-------------------------|-------|-----------|--------------|-------|---------------------|---------------------------------|
| **Web Registered                                                                   | ** on Oct 27, 2020                                     | None ~                  | 11142 | SM 500    | 920 Graduate | 3.000 | Standard Letter Gra | de Personal Insurance Plan & Mg |
| Total Credit Hours:<br>Billing Hours:<br>Minimum Hours:<br>Maximum Hours:<br>Date: | 3.000<br>3.000<br>0.000<br>15.000<br>Mar 19, 2021 09:2 | Drop with 'W' grade web | 1     |           |              |       |                     |                                 |

Add Classes Worksheet

| CRNs                              |   |   |  |   |   |   |  |  |
|-----------------------------------|---|---|--|---|---|---|--|--|
|                                   |   |   |  |   |   |   |  |  |
| Submit Changes Class Search Reset | _ |   |  |   |   |   |  |  |
| 🖶 🔎 Type Search                   | 0 | 0 |  | 9 | 0 | - |  |  |
|                                   |   |   |  |   |   |   |  |  |
|                                   |   |   |  |   |   |   |  |  |